Grandview 美视

# GALA-U矩阵控制器使用说明书

适用型号: GALA-U

# Grandview 美视

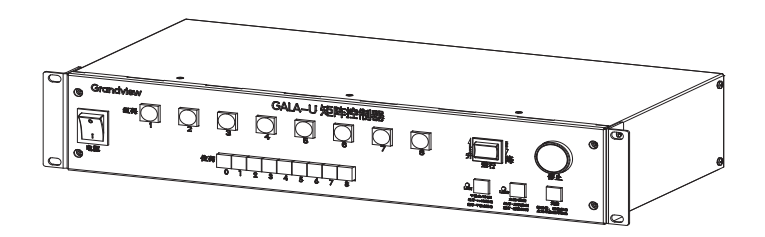

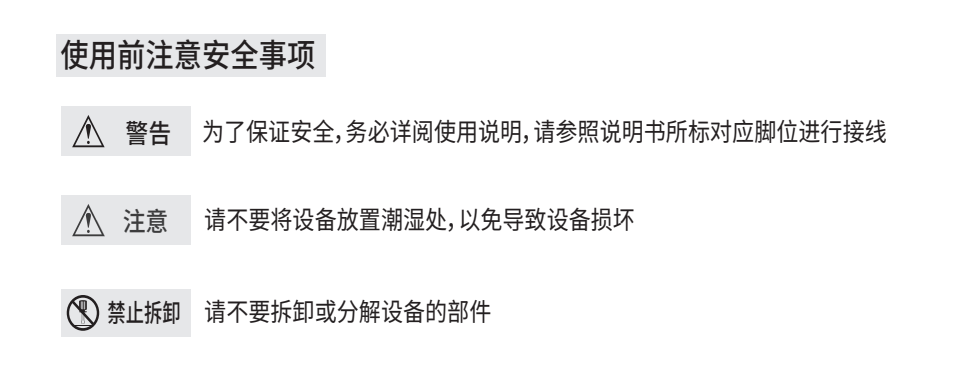

广州美视创新科技有限公司 广东省广州市番禺区化龙镇国贸大道南43号领越科技园 售后服务电话:020-84899499

Grandview

感谢您购买本产品,在使用前请先详阅说明书,阅后请注意收藏,以备日后查阅!

#### GALA-U矩阵控制系统

中控主机内置物联网连接系统及控制软件,智能终端在网络连通后,使用浏览器链接主机。在 获知IP地址,用户名及密码的情况下,可以迅速操作相关设备,高效、安全。无需专用智能设备, 手机、平板、电脑都行,也无需区分智能终端的操作系统,下载APP。软件有操作权限设制及设 制参数权限独立设计,以便用户优化操作人员配置,降低对基层操作人员的专业能力要求。操作 界面简洁直观。网格参数,控制设备名称:使用地点可按客户需求,在客户端自行修改,方便直观。

#### 主要功能

·支持RS485Extensionx8输出,可以控制8x8=64台吊点

·支持Dry-contact x8输出,每组干触点输出有三个常开继电器接口,最大通过220V1A

- ·支持LAN x1联网控制联动
- ·支持外RS485 x2信号输入进行主机功能控制
- ·可通过物理按键实现单个或全组的升降

·控制可通过物理按键选择当前为RS485或者是干触点输出

### 产品部件

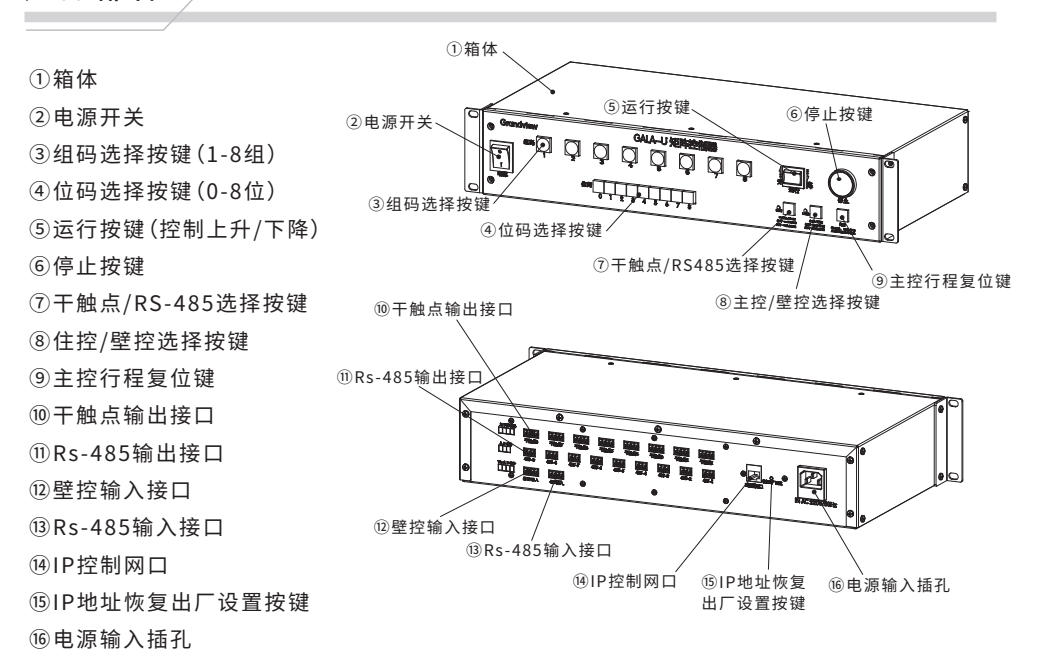

### 控制代码

| RS485协议                            |
|------------------------------------|
| 串行口设置:                             |
| 波特率:9600                           |
| 数据位:8位                             |
| 停止位:1位                             |
| 校正:CRC                             |
| 协议格式(16进制)<br>勾礼(Fc) 相知 位现 指令现 CDC |
| 也关(F6)、组码、位码、指令码、CRC               |
| CRC=包头+组码+位码+指令码                   |
| CRC校正位数=生成多项式位数-1                  |

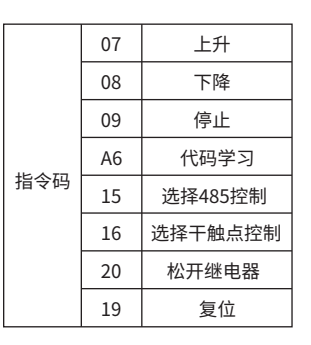

当选择RS-485输入拓展口控制时:可以外接其他中控设备或PC端进行485指令控制控制器上设 备的上升、下降和停止。

#### 例如:

第1组第1台吊点, 上升: F6 01 01 07 FF 停止: F6 01 01 09 01 下降: F6 01 01 08 00 群组控制代码:上升:F6 00 00 07 FD 停止:F6 00 00 09 FF 下降:F6 00 00 08 FE

当选择壁控输入拓展口控制时:要先在前面板功能选择区选择壁控控制(LED2蓝灯)。 拓展口兼容外接其他中控设备或PC端或我司壁控触摸面板进行控制设备上升、下降和停止。

#### 注意:

1.使用此拓展口时,可以选择485控制或选择干触点控制,只支持群组控制。 2.使用此拓展口时,要先发对应控制方式指令,再发控制上升、停止或下降指令。 ①选择485控制指令:F6 00 00 15 0B ②选择干触点控制指令:F6 00 00 16 0C ③松开继电器指令:F6 00 00 20 16

#### 6.干触点控制界面;主要用于投影机吊架和银幕控制。

|        | × +<br>8.1.2/gcd.html?token=515                                                 | 1   |     |     |     | 86  | A & D | <br>       | i ×   |
|--------|---------------------------------------------------------------------------------|-----|-----|-----|-----|-----|-------|------------|-------|
| 美视屏幕   |                                                                                 |     |     |     |     |     |       | 2024年3月20日 | 16:36 |
|        | 设备名称可以在设置栏里更改                                                                   |     |     |     |     |     |       |            |       |
| RS-485 | 日本<br>日本<br>日本<br>日本<br>日本<br>日本<br>日本<br>日本<br>日本<br>日本<br>日本<br>日本<br>日本<br>日 | 幕布1 | 吊架2 | 幕布2 | 日架3 | 幕布3 | 吊架4   | 幕布4        | j     |
| 干触点    |                                                                                 |     |     |     |     |     |       |            |       |
| 设置     |                                                                                 |     |     |     |     |     |       |            |       |
|        |                                                                                 |     |     |     |     |     |       |            |       |
|        |                                                                                 |     |     |     |     |     |       |            |       |
|        |                                                                                 |     |     |     |     |     |       |            |       |
|        |                                                                                 |     |     |     |     |     |       |            | _     |
|        |                                                                                 |     |     |     |     |     |       | (          | Î     |

#### 7.设置界面,进入要输入密码:config

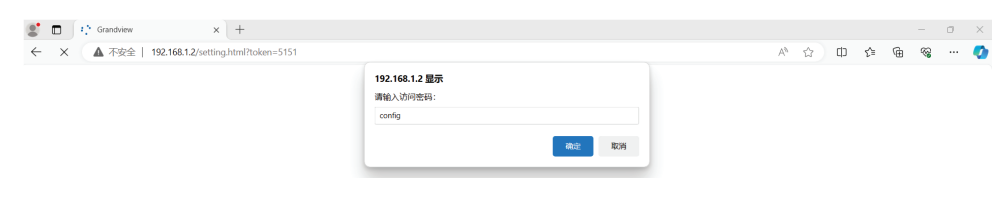

#### 8.界面地址、名称和密码都支持修改,密码修改,只能5位数字和英文字符

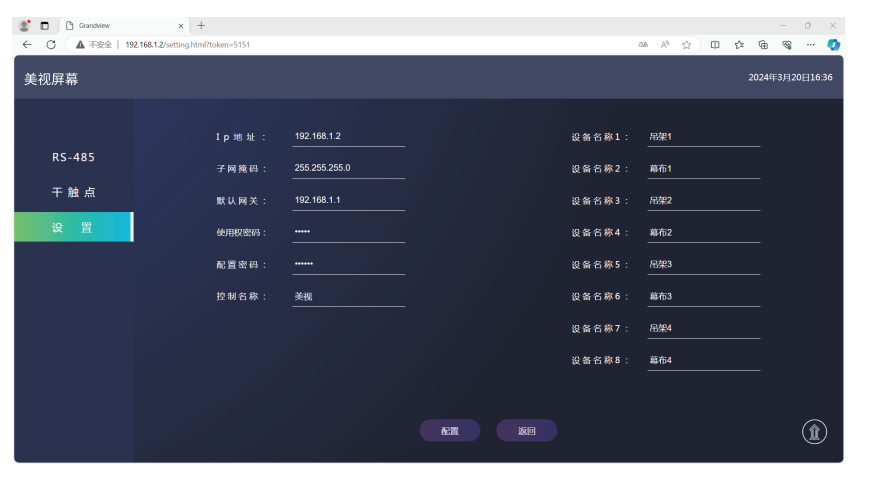

#### 产品参数 484mm 210.9mm 465mm GALA---U 矩阵控制器 89mm 4 Q ŀ . 0 2\_\_\_ 2\_\_ \*\* 侧视图 正视图 产品名称:矩阵控制器 9 m m 产品型号:GALA-U 产品尺寸:484x210.9x89mm 0. 额定电压: IN AC 220V/50Hz 21 额定功率:10W 控制方式:主机自身RS-485控制、 主机自身干触点控制、支持外接485、 484mm 干触点和IPAD控制。 俯视图 操作说明 组码选择区 升降停控制区 0 电源开关,0关机,1开机 GALA-U矩阵控制器 Grandview\_ - 1 $\bigcirc$ , 🔘 $\cap$ 电源 • 组码选择区,可以选择1-8组 位码选择区,可以选择0-8组, 位码选择区 功能选择区-(其中0是同组中所有设备) • | 干触点/RS-485选择区,LED1红灯,RS-485输出; 干触点/RS-485选择区,LED1蓝灯,干触点输出; • 主控/壁控选择区,LED2红灯,主机控制; • 1 FD2 • 1 FD2 主控/壁控选择区,LED2蓝灯,壁控控制; 当选择LED1红灯,RS-485输出时,长按5秒此键吊点复位; 418 警告:按此键时,必须确认吊点未悬挂任何物品 运行键向上按住,吊点上升,松手停止,运行键向下按住,吊点下降,松手停止; 运行 485控制时,按一下停止键,设备停止运行。

停止

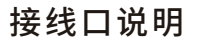

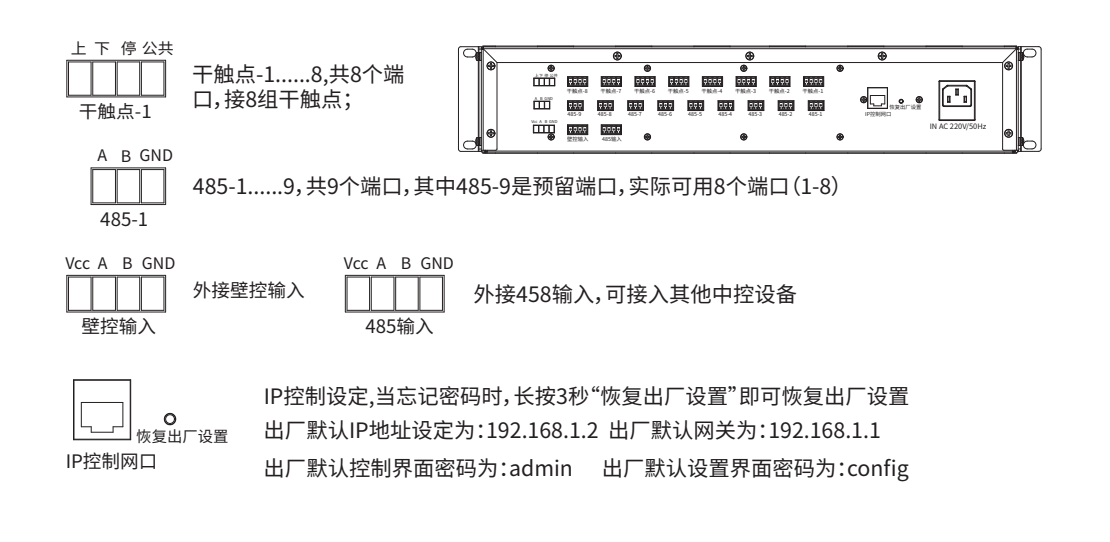

## IP控制

1.将控制主机(电脑或路由器)IP地址设置为192.168.1.1和192.168.1.2之外的同网段IP地址, 例如:IP地址:192.168.1.88 默认网关设为:192.168.1.1 DNS设为:192.168.1.1

Internet 协议版本 4 (TCP/IPv4) 雇性 常规 如果网络支持此功能,则可以获取自动指派的 IP 设置。否则,你需要从网络 系统管理局外获得活当的 IP 设置 ○ 自动获得 IP 地址(O) ④ 使用下面的 IP 地址(S): 192.168.1.88 IP 地址(I): 子网擒码(U); 255 . 255 . 255 . 0 192.168.1.0 默认网关(D): ○ 自动获得 DNS 服务器地址(B) ● 使用下面的 DNS 服务器地址(E): 首洗 DNS 服务器(P); 192.168.1.1 备用 DNS 服务器(A): 202 . 96 . 128 . 0 □退出时验证设置(L) 高级(V)... 确定 取消

IP控制

#### 2.网线水晶头一端插入GALA-U网口,网线水晶头一端插入电脑网口上或路由器LAN口。 3.打开电脑或平板,在浏览器地址栏输入:192.168.1.2

| (🔶 (🥏 192.       | .168.1.2        | ▼ → 搜索 | _ 🔎 🔂 🏠 🖓 🙂 |
|------------------|-----------------|--------|-------------|
| 🥑 空白页            | × 📑             |        |             |
| 📥 🔊 aboutblank ( | 2) 🗿 aboutblank |        |             |

#### 4.进入控制界面(出厂默认直接进入,当修改密码后则需输入密码方可进入)

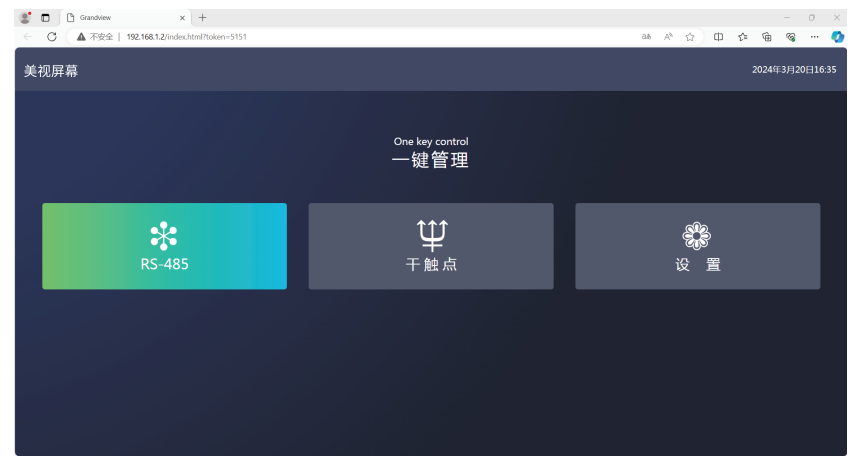

5.RS-485控制界面(波特率:9600):当连接好吊点线后,点扫描可同步更新吊点在线情况。选择对应 吊点组码和位码后,按上升,对应吊点上升,按下降,对应吊点下降,按停止,对应吊点停止。

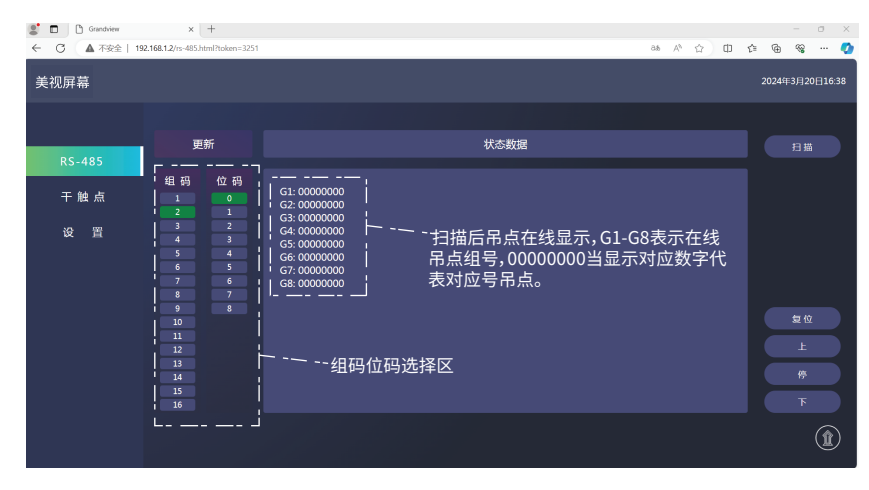